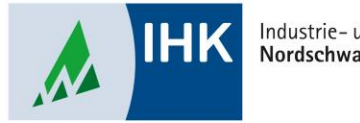

Industrie- und Handelskammer Nordschwarzwald

# **AZUBI Infocenter**

Hinterlegte E-Mail Adresse ändern

Stephan Gumsheimer, Stand: 04.10.2023

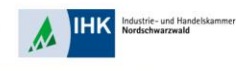

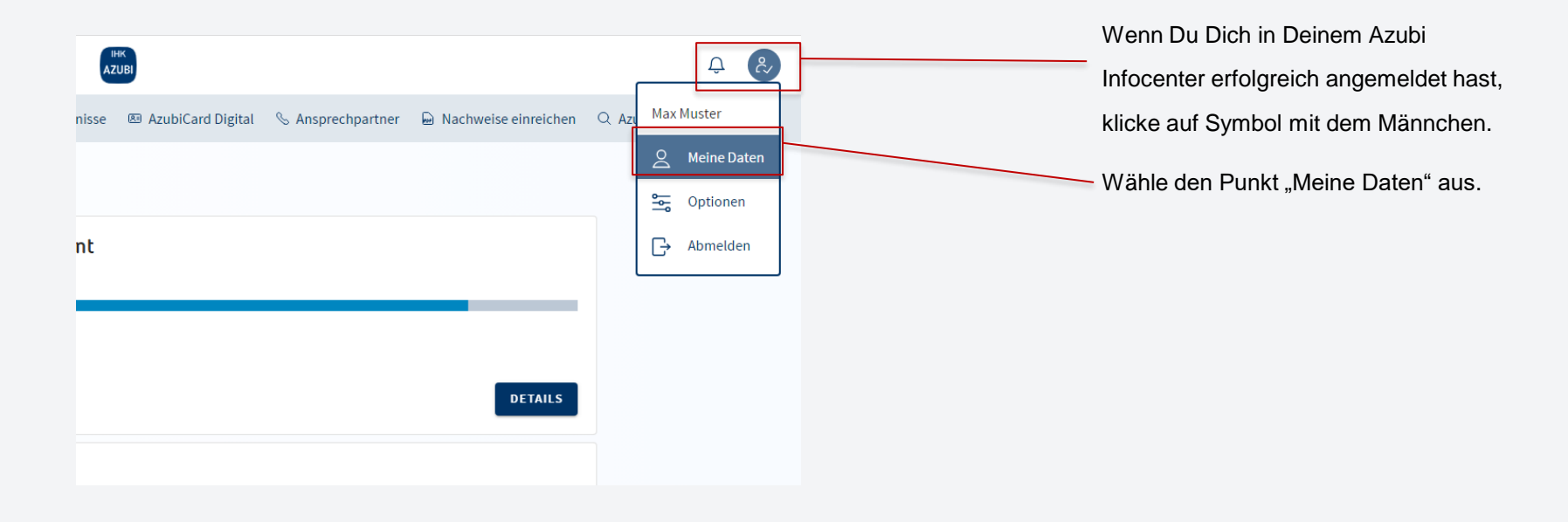

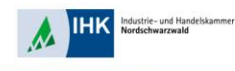

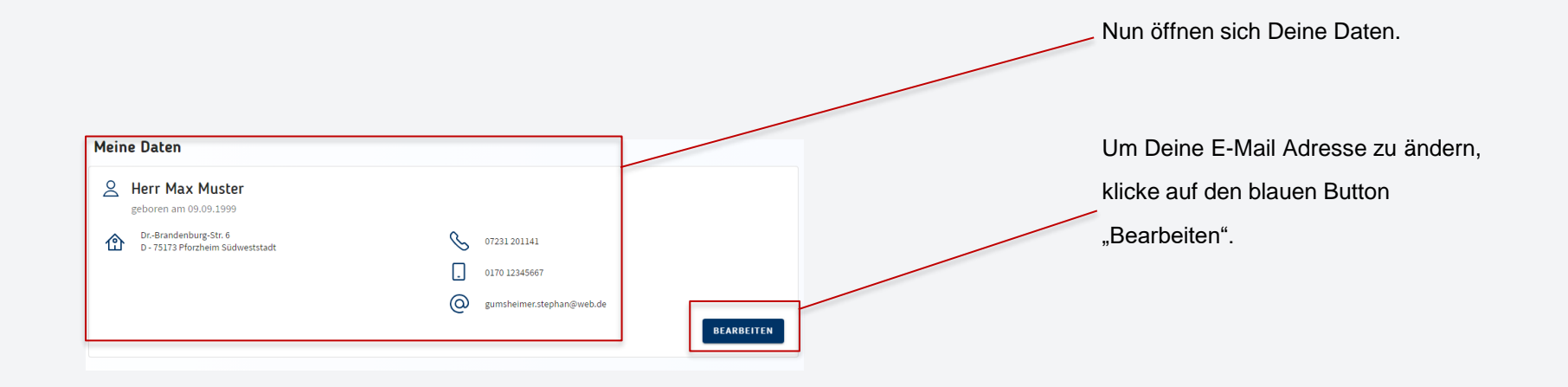

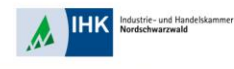

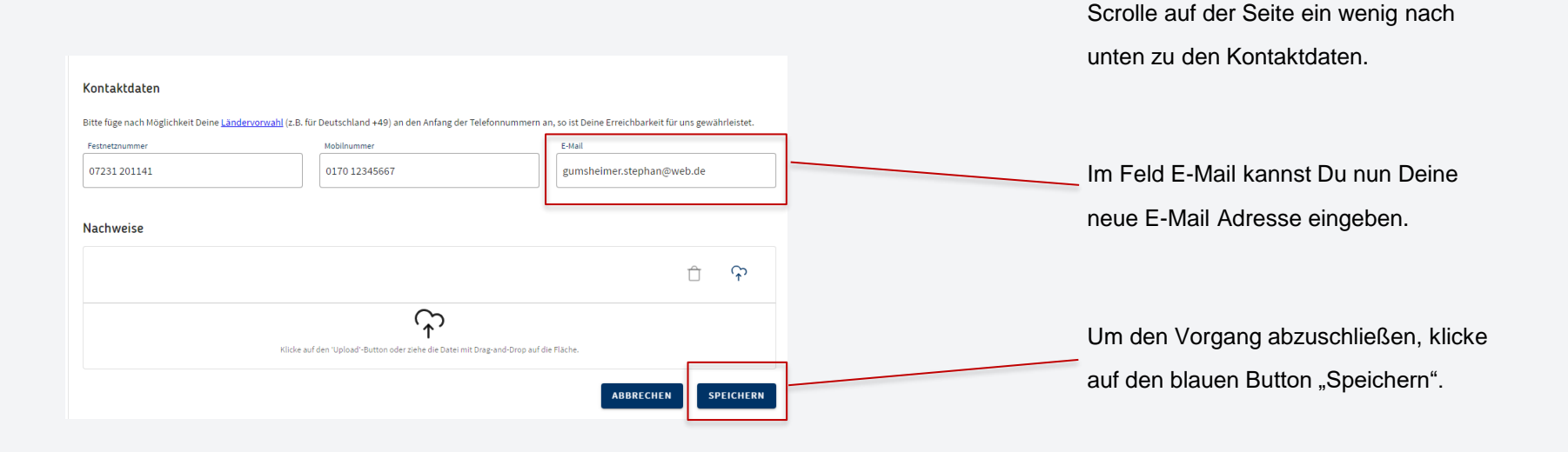

Stephan Gumsheimer, 04.10.2023

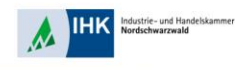

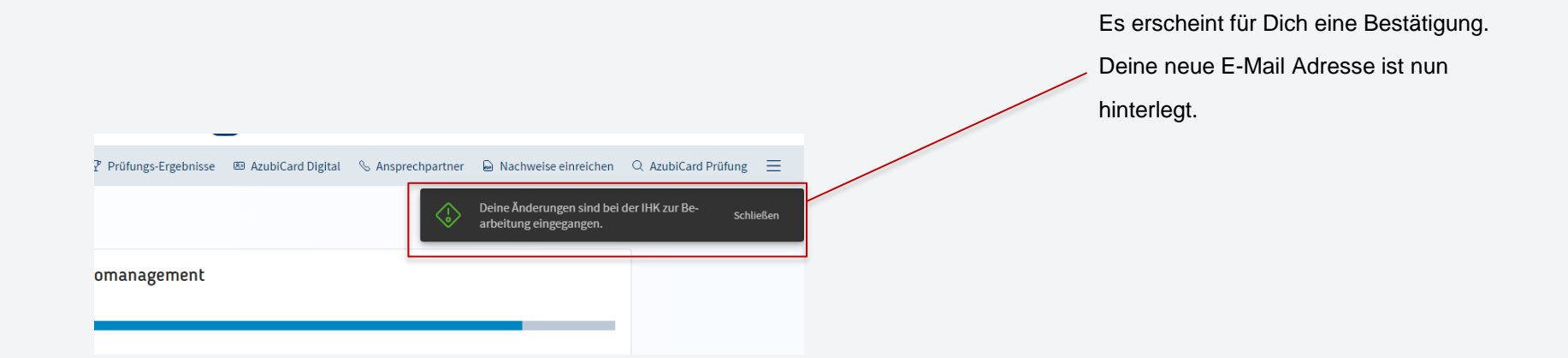